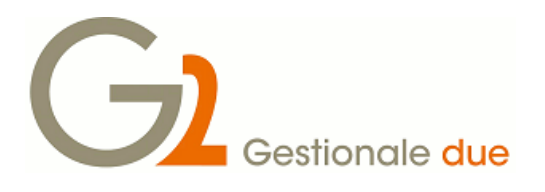

# Premesse

Questo manuale si propone di guidare l'utilizzatore di Gestionale2 nella predisposizione dei dati necessari per l'utilizzo di un nuovo esercizio.

Le operazioni indicate di seguito dovranno essere ripetute per tutte le società gestite.

### Creazione esercizio

In Gestionale2 richiamare il pannello amministratore per accedere ai dati società:

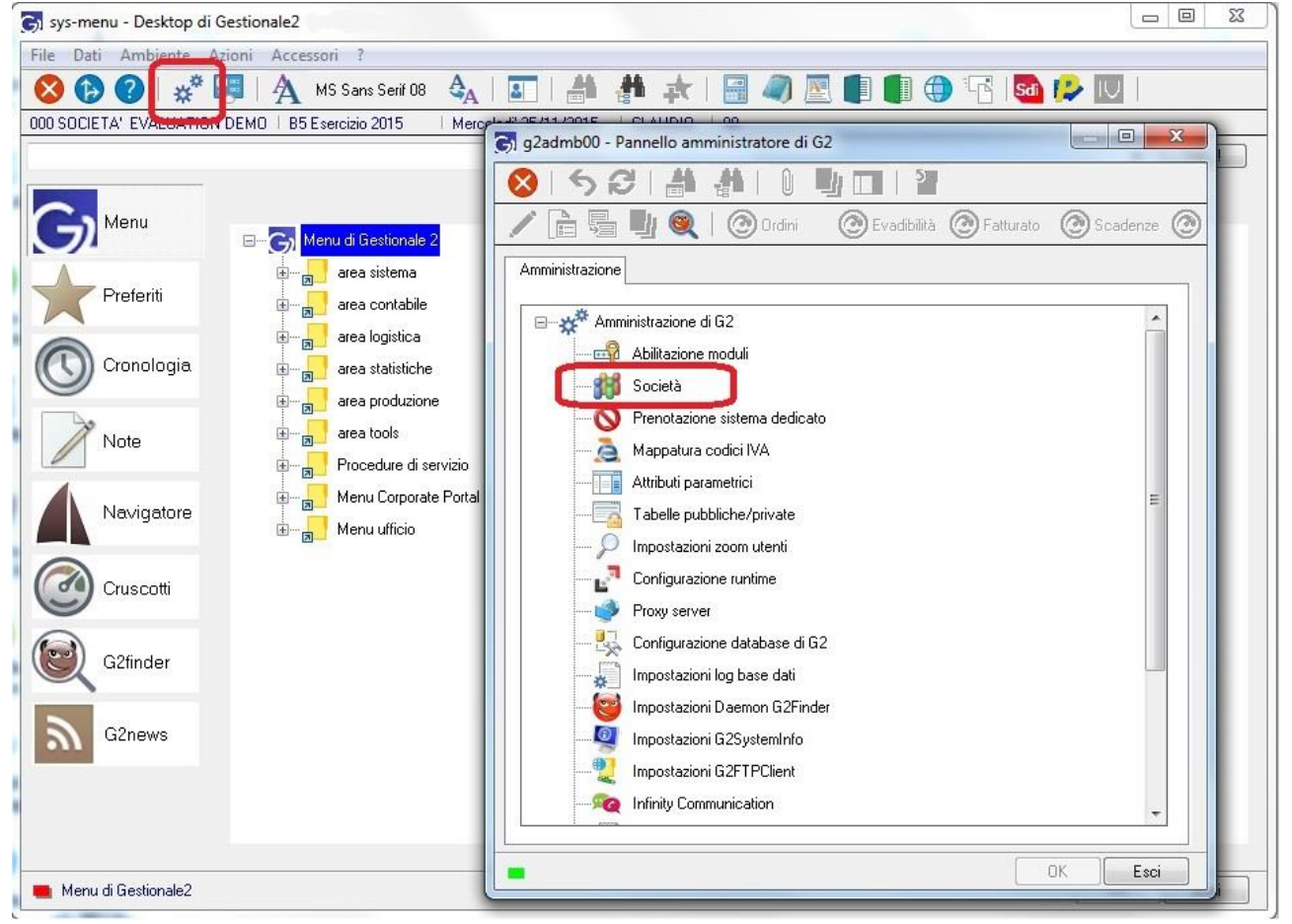

Per versioni inferiori alla 2016.00 la scelta da operare sarà questa:

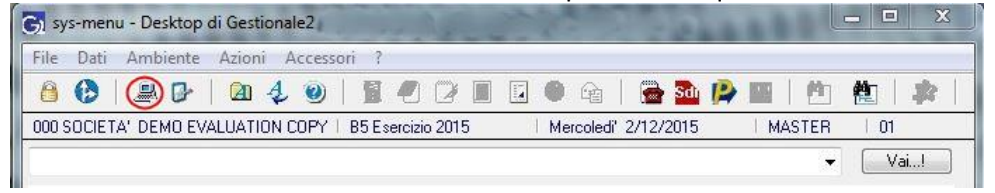

Selezioniamo "Società", apriamo la vista sulle società gestite e selezioniamo quella di cui vogliamo creare i dati per il nuovo esercizio; ricordiamo che il codice azienda in uso appare nel menù nella posizione evidenziata nella seguente immagine.

# Gestionale2 – Creazione nuovo esercizio

| Gestionale due Gestionale 2 – Creazione nuovo ese<br>(documento rel.1.0 del 15,                                                                                                    | ercizio<br>/12/2018) |
|----------------------------------------------------------------------------------------------------|----------------------|
| Gl docdit00 - Società                                                                                                    |                      |
| File Dati Dettagli ?                                                                                                    |                      |
| <b>  ⊗   ② 冊   ⋣ ⋣   ⊖     ◀ ▶     5   X   0 型 □</b>                                                                                                    |                      |
| 📝 📄 🖳 🍭 🛛 🞯 Ordini 🛛 🙆 Evadibilità 🎯 Fatturato 💿 Scadenze 🞯 Magazzino                                                                                                    |                      |
| 000 SC DETA' EVALUATION DEMO   B5 Esercizio 2015   Mercoledi' 25/11/2015   MASTER   00                                                                                                    |                      |
|                                                                                                    |                      |
| Generale Generale                                                                                                    |                      |
| Esercizi 🔂 c_qry - Società gestite                                                                                                    | X                    |
| 📔 📑 Dati fisci 🚫   🥰   🏥   Filtri attivi                                                                                                    |                      |
| Paramet Munyo / Modifica O Queru Perconjetà Especione Perconjetà Especione Perconjetà International International | Imposta              |
|                                                                                                    |                      |
| Fatturazi Couce Desprizione 1 Descrizione 2 Partita IVA Codice fiscale                                                                                                    |                      |
| Magazzi 000 SOC ETA' EVALUATION DEMO 95006900962 95006900962                                                                                                    | -                    |
|                                                                                                    |                      |
|                                                                                                    | ÷                    |
|                                                                                                    |                      |
| Registra                                                                                                    |                      |

Non è indispensabile essere collegati di volta in volta con le varie aziende per procedere con questa operazione: potrò quindi collegarmi con la ditta "000" e predisporre oltre a questa anche eventuali altre società senza modificare i parametri della sessione.

Selezioniamo la cartella "Esercizi fiscali" ottenendo una situazione di questo tipo:

| G docdit00 - Società [rel.2018 00] — □                                    |               |                      |              |            |             | ×         |            |          |   |
|---------------------------------------------------------------------------|---------------|----------------------|--------------|------------|-------------|-----------|------------|----------|---|
| <u>F</u> ile Da <u>t</u> i <u>D</u> ettagli <u>?</u>                      |               |                      |              |            |             |           |            |          |   |
| 😣   🕐 🚻   🎒 🏥                                                             | B             |                      | 5)           | < I Û 🖳    |             |           |            |          |   |
| 🖌 📄 🖳 🍭 🛛 💁 🛛 🞯 Ordini 🛛 💿 Evadibilità 💿 Fatturato 💿 Scadenze 💿 Magazzino |               |                      |              |            |             |           |            |          |   |
| 000 SOCIETA' DEMO EVALUATION                                              | B8 Eser       | cizio 2018 👘 🗌 Sabat | o 15/12/2018 | MASTER     | ar          |           |            |          |   |
| Codice 000                                                                | SOCIET        | A' DEMO EVALUATIO    | N COPY       |            |             |           |            |          |   |
| Generale                                                                  | - Esercizi fi | scali ———            |              |            |             |           |            |          |   |
| Datifiscali                                                               | Codice        | Descrizione          | Apertura     | Chiusura   | Ultima reg. | Controllo | Precedente | Seguente | ^ |
| Data install                                                              | B3            | Esercizio 2013       | 1/01/2013    | 31/12/2013 | 31/12/2013  | 2013      |            | B4       |   |
|                                                                           | B4            | Esercizio 2014       | 1/01/2014    | 31/12/2014 | 31/12/2014  | 2014      |            | B5       |   |
| Mastri e conti                                                            | B5            | Esercizio 2015       | 1/01/2015    | 31/12/2015 | 31/05/2016  |           |            | B6       |   |
| Fatturazione                                                              | B6            | Esercizio 2016       | 1/01/2016    | 31/12/2016 | 31/12/2016  | 2016      |            | B7       |   |
| Magazzino                                                                 | B7            | Esercizio 2017       | 1/01/2017    | 31/12/2017 | 31/12/2017  | 2017      |            | B8       |   |
| Parametri di sistema                                                      | B8            | Esercizio 2018       | 1/01/2018    | 31/12/2018 | 31/12/2018  | 2018      |            | B9       |   |
| Altri parametri                                                           |               |                      |              |            |             |           |            |          |   |

Ci posizioniamo nella prima cella vuota della colonna "Codice" e compiliamo via via tutti i campi della riga con la seguente logica:

- Codice (\*) codice del nuovo esercizio, di 2 caratteri, che dovrà essere consecutivo al codice scelto per l'esercizio precedente e coincidere con il valore inserito alla riga superiore nel campo "Seguente"
- Descrizione (\*) Descrizione a libera scelta che identifica l'esercizio
- Apertura (\*) Data di apertura (inizio) dell'esercizio (un esercizio può iniziare in un qualsiasi giorno dell'anno e avere qualsiasi durata)

| G1              | Gestionale2 – Creazione nuovo esercizio<br>(documento rel.1.0 del 15/12/2018)                                                                                                    |
|-----------------|----------------------------------------------------------------------------------------------------|
| Chiusura (*)    | Data di chiusura (fine) dell'esercizio (un esercizio può finire in un qualsiasi giorno<br>dell'anno e avere qualsiasi durata)                                                                                                    |
| Ultima reg. (*) | Data oltre la quale non è più possibile registrare movimenti per l'esercizio                                                                                                    |
| Controllo       | Anno solare su cui la procedura effettua dei controlli durante l'imputazione di date di rilevanza fiscale (da NON compilare se l'esercizio è a cavallo d'anno)                                                                                       |
| Precedente      | Codice dell'esercizio precedente a quello che stiamo creando; il campo non è obbligatorio<br>ma è indispensabile che sia compilato per consentire il recupero dei progressivi<br>dall'esercizio precedente (giacenze di magazzino e saldi contabili) |
| Seguente (*)    | Codice dell'esercizio successivo a quello che stiamo inserendo, che dovrà essere più<br>grande del valore inserito nella prima colonna                                                                                                    |

(\*) = Campi obbligatori

|                                 |                         | alon per res         |                 | J19.            |              |           |            | _        | ~      |
|---------------------------------|-------------------------|----------------------|-----------------|-----------------|--------------|-----------|------------|----------|--------|
| S docdit00 - Societa [rel.2018  | 00]                     |                      |                 |                 |              |           | _          |          | ~      |
| <u>File Dati Dettagli ?</u>     | -                       |                      |                 |                 |              |           |            |          |        |
| 🚫   🕐 👬   🎒 🛔                   |                         |                      | 151             | <  Û 🖣          |              |           |            |          |        |
| / 🔓 🖫 🍭 🛙                       | 00                      | 🛛 🕜 Ordini 🛛 🥝       | ) Evadibilità 🧯 | 🕽 Fatturato 🛛 🤇 | 🔊 Scadenze 🛛 | 🙆 Maga:   | zzino      |          |        |
| 000 SOCIETA' DEMO EVALUATIO     | N   B8 Ese              | rcizio 2018 👘 🕴 Saba | to 15/12/2018   | MASTER          | ar           |           |            |          |        |
| Codice 000                      | SOCIE                   | FA' DEMO EVALUATIO   | N COPY          |                 |              |           |            |          |        |
| Generale                        | Г <sup>Esercizi</sup> f | iscali ————          |                 |                 |              |           |            |          |        |
| Esercizi fiscali                |                         |                      |                 |                 |              |           | 1          |          |        |
| Dati fiscali                    | Codice                  | Descrizione          | Apertura        | Chiusura        | Ultima reg.  | Controllo | Precedente | Seguente | ^      |
| Parametri fiscali               | B3                      | Esercizio 2013       | 1/01/2013       | 31/12/2013      | 31/12/2013   | 2013      |            | B4       |        |
| Mastri e conti                  | B4                      | Esercizio 2014       | 1/01/2014       | 31/12/2014      | 31/12/2014   | 2014      |            | B5       |        |
|                                 | B5                      | Esercizio 2015       | 1/01/2015       | 31/12/2015      | 31/05/2016   |           |            | B6       |        |
|                                 | B6                      | Esercizio 2016       | 1/01/2016       | 31/12/2016      | 31/12/2016   | 2016      |            | B7       |        |
| Magazzino                       | B7                      | Esercizio 2017       | 1/01/2017       | 31/12/2017      | 31/12/2017   | 2017      |            | B8       |        |
| Parametri di sistema            | B8                      | Esercizio 2018       | 1/01/2018       | 31/12/2018      | 31/12/2018   | 2018      | _          | B9       |        |
| Altri parametri                 | B9                      | Esercizio 2019       | 1/01/2019       | 31/12/2019      | 31/12/2019   | 2019      | B8         | C0 *     |        |
| Collegamenti                    |                         |                      |                 |                 |              |           |            |          |        |
| Profili ammessi                 |                         |                      |                 |                 |              |           |            |          |        |
| 📙 Registratori di cassa         |                         |                      |                 |                 |              |           |            |          |        |
| Infovision                      |                         |                      |                 |                 |              |           |            |          |        |
| Telematico                      |                         |                      |                 |                 |              |           |            |          |        |
| Property sheets                 |                         |                      |                 |                 |              |           |            |          |        |
| G2Mobile                        |                         |                      |                 |                 |              |           |            |          |        |
|                                 |                         |                      |                 |                 |              |           |            |          |        |
|                                 |                         |                      |                 |                 |              |           |            |          |        |
|                                 |                         |                      |                 |                 |              |           |            |          |        |
|                                 |                         |                      |                 |                 |              |           |            |          | $\sim$ |
|                                 |                         |                      |                 |                 |              |           |            |          |        |
| <ul> <li>Navigazione</li> </ul> |                         |                      |                 |                 |              | C         | IK Es      | ci App   | olica  |

## Di seguito un esempio di valori per l'esercizio 2010

(\*) Seguente = CO (0="zero")

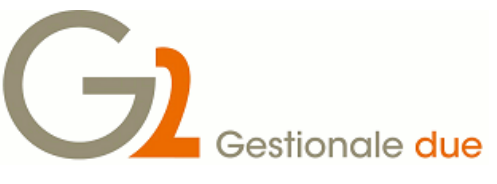

# Prospetto per la liquidazione iva

Se questa operazione non viene effettuata in questa sede, verrà automaticamente richiamata all'atto della stampa della prima liquidazione iva nel nuovo anno.

Apriamo il programma per la manutenzione dell'archivio liquidazioni iva:

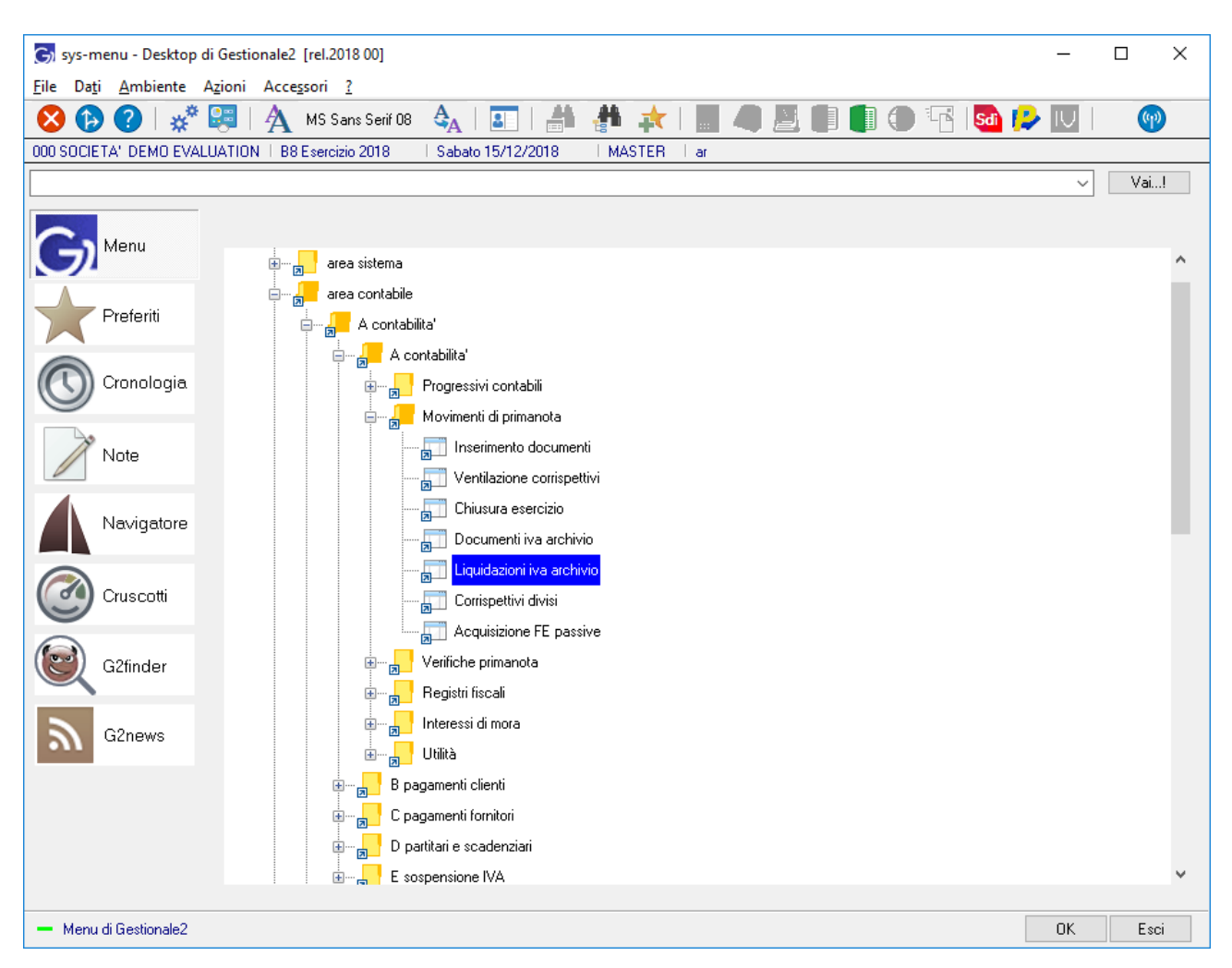

#### e impostiamo il nuovo anno:

| G GESLQ102 Input anno riferimento rel 2018 00     | _ |          | ×   |
|---------------------------------------------------|---|----------|-----|
| anno liquidazione [2019]                          |   |          |     |
| anno solare di riferimento per la gestione I.V.A. | 0 | Campo 17 | 001 |

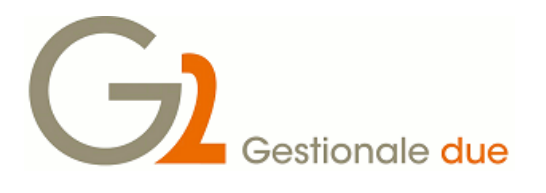

### Di seguito compiliamo i dati evidenziati:

| GESLIQ02 Gestione liq          | juidazioni IVA rel 2018 00 |                   |          | - 🗆      | ×     |
|--------------------------------|----------------------------|-------------------|----------|----------|-------|
| File Dati Officio Pro          | gramma Collegato ?         |                   | -01 - 0  | _        |       |
| 🚫   🕐 🔍 📄                      | 前 🋅 🛛 🖊 🔹 🕨                | · N ▼   ∑         |          |          |       |
| 000 SOCIETA' DEMO              | B8 Esercizio 2018          | Sabato   15/12/20 | 18   MAS | TER   ar |       |
| versamento minimo              |                            | % addebito finanz |          |          |       |
| acconto versato                |                            | iva recupero anno |          |          |       |
| credito anno                   |                            | credito stampato  |          |          |       |
| Gennaio                        | debiti                     |                   |          | crediti  |       |
| variazioni                     |                            |                   |          |          |       |
| non versata                    |                            | vers.eccesso      |          |          |       |
| interessi mora                 |                            |                   |          |          |       |
| credito anno prec.             |                            |                   |          |          |       |
| crediti speciali               |                            |                   |          |          |       |
| subfornitura mens              |                            | subfornitura trim |          |          |       |
| iva versare                    |                            |                   |          |          |       |
| iva versata                    |                            |                   |          |          |       |
|                                |                            |                   |          |          |       |
| rimborso                       |                            |                   |          |          |       |
| compens. F24                   |                            |                   |          |          |       |
|                                |                            |                   |          |          |       |
|                                |                            |                   |          |          |       |
| importo fino a cui non si eseg | gue il versamento          |                   |          | Campo    | 1/001 |

con la seguente logica:

| versamento minimo     | importo al di sotto del quale non deve essere effettuato alcun versamento dell'iva periodica (attualmente 25,82)                                                                                                    |
|-----------------------|----------------------------------------------------------------------------------------------------|
| % addebito finanz     | da compilare solo in caso di attività con liquidazioni trimestrali, rappresenta la percentuale che deve essere calcolata in fase di stampa della liquidazione (attualmente 1%)                                                                                                    |
| credito anno          | importo dell'eventuale credito iva risultante al 31/12 dell'esercizio precedente:<br>questo valore verrà stampato all'inizio del registro iva acquisti del primo mese nel<br>nuovo esercizio; una volta stampato dovrà essere inserita una "S" nell'adiacente<br>campo "credito stampato" |
| credito anno prec.    | importo dell'eventuale credito iva risultante al 31/12 dell'anno precedente che si intende portare in compensazione nella liquidazione periodica                                                                                                    |
| Archiviamo e passiamo | alla finestra successiva dove compileremo i dati evidenziati:                                                                                                    |

| 5                                                                         | Cest                    | ionale             | due           | Gestio     | onalez       | – Cre<br>(d | azion | e nuov<br>to rel.1.0 | o ese<br>del 15/1 |
|---------------------------------------------------------------------------|-------------------------|--------------------|---------------|------------|--------------|-------------|-------|----------------------|-------------------|
| 🕞 GESLQ202 Impi                                                           | ut dati attivita' I.V.A | 4. rel 2018 00     |               |            | _            | ×           |       |                      |                   |
| <u>File Dati Uffici</u>                                                   | o Pr <u>o</u> gramma Co | ollegato <u>?</u>  |               |            |              |             |       |                      |                   |
| 😣   🕜 Q                                                                   |                         |                    | <b>N N</b>    | $\sum$     | Î 🚽          |             |       |                      |                   |
| 000 SOCIETA' DEM                                                          | 0   B                   | 38 E sercizio 2018 | Sabato   1    | 5/12/2018  | MASTER   a   | r           |       |                      |                   |
| attivita'                                                                 | 0                       |                    |               |            |              |             |       |                      |                   |
| <b>D</b> 1 1                                                              |                         |                    |               |            |              |             |       |                      |                   |
| Pagina <u>1 E</u> sci                                                     |                         |                    |               |            |              |             |       |                      |                   |
| plafond export                                                            |                         | pro rata           | imputazione   | a costo    | periodicità  | ÷           |       |                      |                   |
| iva debito                                                                | iva credito             | plafond            | recupero anno | recupero p | er plafond p |             |       |                      |                   |
|                                                                           |                         |                    |               |            | plateria pi  | ICC.        |       |                      |                   |
| gen                                                                       |                         |                    |               |            |              |             |       |                      |                   |
| gen<br>feb                                                                |                         |                    |               |            |              |             |       |                      |                   |
| gen<br>feb<br>mar                                                         |                         |                    |               |            |              |             |       |                      |                   |
| gen<br>feb<br>mar<br>apr                                                  |                         |                    |               |            |              |             |       |                      |                   |
| gen<br>feb<br>mar<br>apr<br>mag                                           |                         |                    |               |            |              |             |       |                      |                   |
| gen<br>reb<br>mar<br>apr<br>mag<br>giu                                    |                         |                    |               |            |              |             |       |                      |                   |
| gen<br>feb<br>mar<br>apr<br>mag<br>giu<br>giu                             |                         |                    |               |            |              |             |       |                      |                   |
| gen<br>feb<br>mar<br>apr<br>mag<br>giu<br>lug<br>ago                      |                         |                    |               |            |              |             |       |                      |                   |
| gen                                                                       |                         |                    |               |            |              |             |       |                      |                   |
| gen                                                                       |                         |                    |               |            |              |             |       |                      |                   |
| gen<br>feb<br>mar<br>apr<br>mag<br>giu<br>giu<br>giu<br>set<br>ott<br>nov |                         |                    |               |            |              |             |       |                      |                   |

### con la seguente logica

| attività            | numero dell'attività per cui specificare i dati seguenti; esiste sempre un'attività "0"<br>(zero) cui opzionalmente possono aggiungersene altre: in questo caso l'operazione<br>va ripetuta per tutte le attività utilizzate dalla società                    |
|---------------------|----------------------------------------------------------------------------------------------------|
| plafond export      | da compilare solo se la società è un esportatore abituale: in questo caso va inserito<br>l'ammontare massimo per il quale è autorizzata ad effettuare acquisti in esenzione                                                                                   |
| pro rata            | da compilare solo se la società effettua promiscuamente operazioni esenti ed<br>operazioni che danno diritto a detrazione: in questo caso rappresenta la<br>percentuale ammessa in detrazione                                                                 |
| imputazione a costo | da compilare solo se è attiva la gestione del pro rata: indica se la parte di iva non<br>detratta deve essere direttamente girata a costo; inserire "S" per attivare la<br>funzionalità, lasciare in bianco per farne confluire l'ammontare sull'iva acquisti |
| periodicità         | da compilare solo in presenza di più attività caratterizzate da periodicità della<br>liquidazione differenti (es. contabilità separate art. 36 DPR 633/72); sceglieremo qui<br>la periodicità relativa all'attività che stiamo inserendo                      |

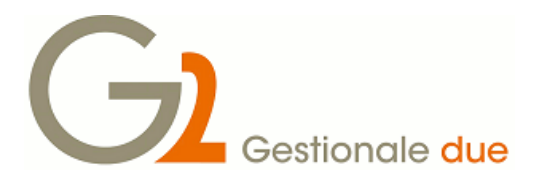

## Note a margine

Ricordiamo che le numerazioni (bolle e fatture, protocolli, pagine registri, ecc.) non necessitano di interventi specifici in quanto vengono create automaticamente dalla procedura

A questo proposito un'ulteriore operazione è però richiesta a quelle società che avessero aggiunto alla numerazione dei documenti un suffisso che rappresenta l'anno di emissione (es. fattura 567/18); in questo caso, <u>dopo aver emesso l'ultimo documento dell'anno in corso e prima di emettere il primo del nuovo anno</u>, dovremo richiamare tutte le causali contabili che gestiscono i documenti

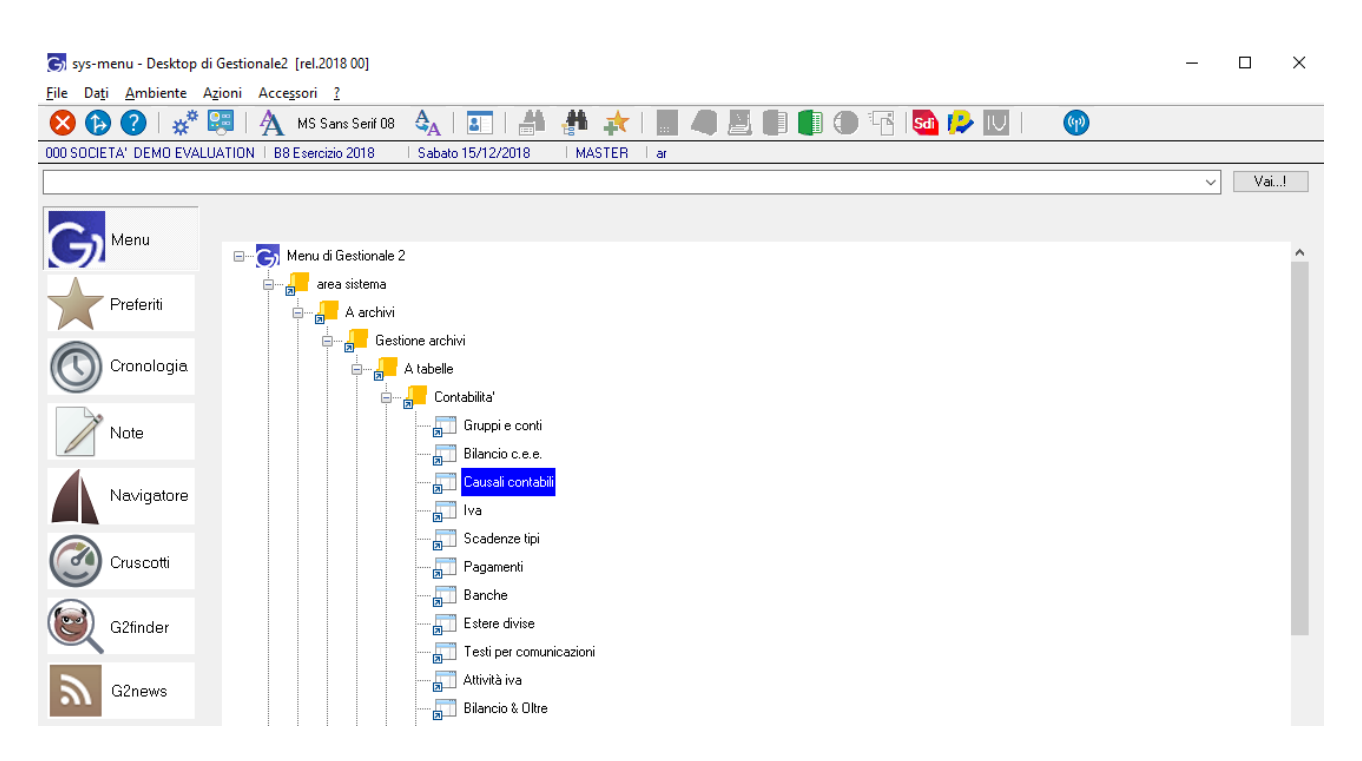

#### e modificare il campo Numero documento ad esempio da "18"

| 🕞 tblcot0                                                                   | 0 - Tabella causali                                                                                                    | contabili [rel.2018 00]                                                     |                                                                                                    | _ | ×    |
|-----------------------------------------------------------------------------|----------------------------------------------------------------------------------------------------|-----------------------------------------------------------------------------|----------------------------------------------------------------------------------------------------|---|------|
| <u>F</u> ile Da <u>t</u> i                                                  | E <u>s</u> tensioni <u>?</u>                                                                                                |                                                                             |                                                                                                    |   |      |
| 🚫   🤇                                                                       |                                                                                                    | # I & I K ≺                                                                 | ▶ H 5   X   Û 🖳 🖬                                                                                                    |   |      |
|                                                                             | ş 🖣 🧕                                                                                                    | 🖸 🚇   🙆 Ordini                                                              | 🙆 Evadibilità 🙆 Fatturato 🔞 Scadenze 🙆 Magazzino                                                                                                    |   |      |
| 000 SOCIET.                                                                 | A' DEMO EVALUA                                                                                                    | TION   B8 Esercizio 2018                                                    | Sabato 15/12/2018   MASTER   ar                                                                                                    |   |      |
| Codice                                                                      | FVE                                                                                                    | Fattura di vendita                                                          |                                                                                                    |   | <br> |
| Genera<br>Contro<br>Scade<br>Percipi<br>NPS p<br>Contat<br>IVA in<br>Contat | ale<br>partite<br>atici<br>enziari<br>ienti<br>professionisti<br>bilità analitica<br>sospensione<br>bilità gestionale<br>at | Generale<br>IVA protocollo<br>Attività<br>Tipo registro<br>Numero documento | Commercio abbigliamento     C. Clienti     Vimerazione     Segno     +. Addebito      Riportare sui registri IVA e sugli allegati     Verificare l'importo totale della fattura col castelletto IVA     Non considerare in liquidazione IVA     Scorporo IVA su documenti di acquisto |   |      |

g2\_creazione\_nuovo\_esercizio\_20181215.doc / Gestionale 2 Zucchetti

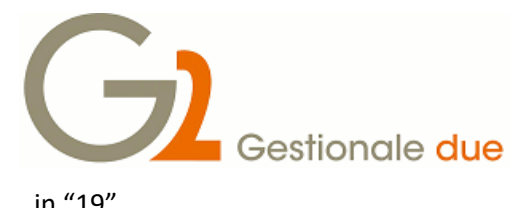

(documento rel.1.0 del 15/12/2018)

in "19"

| 🕞 tblcot00 - Tabella causali contabili [rel.2018 00]    | - □ >                                                         |
|---------------------------------------------------------|---------------------------------------------------------------|
| <u>F</u> ile Da <u>t</u> i E <u>s</u> tensioni <u>?</u> |                                                               |
| 😣   🖓 👬   🏄 🕌   🔗   🕅 🔇                                 | ▶ N 5   X   Û U 🗓 🖽                                           |
| 📝 📄 🖫 🍭   🕘 🕰   🙆 Ordin                                 | i 🕜 Evadibilità 🙆 Fatturato 🕜 Scadenze 🕝 Magazzino            |
| 000 SOCIETA' DEMO EVALUATION   B8 Esercizio 2018        | Sabato 15/12/2018   MASTER   ar                               |
| Codice FVE Fattura di vendita                           |                                                               |
| Generale Generale                                       |                                                               |
| Contropartite IVA protocollo                            |                                                               |
| Telematici Attività                                     | 0 Commercia abbialiamento                                     |
| Scadenziari Tipo registro                               |                                                               |
| INDC susfaceinisti                                      |                                                               |
| Contabilità analitica                                   | I Segno + Addebito V                                          |
| VA in somensione                                        | Maportare su registri IVA e sugli allegati                    |
| Contabilità gestionale                                  | Verificare l'importo totale della tattura col castelletto IVA |
|                                                         |                                                               |
| Ammortamenti                                            |                                                               |
| Registratori di cassa                                   | Divide velazione                                              |
| Tesoreria                                               | menieka coale for more orginale                               |
| Collegamento MAGIX                                      |                                                               |
| VA spedizionieri Causale contabile                      |                                                               |
| Costi commesse Codice cliente                           |                                                               |
| Split Payment Apertura/chiusura bilanc                  | • (non gestito) V                                             |
| Codice attività                                         |                                                               |

Per individuare tutte le causali interessate utilizzeremo il bottone di scorrimento "Record successivo" o "Pagina giù" sulla tastiera.

Prima di procedere suggeriamo di verificare con il consulente fiscale se la numerazione debba ancora essere apposta ai documenti in questa forma.

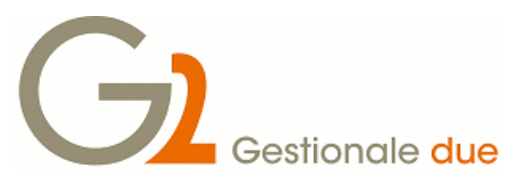

Fra le numerazioni che potrebbero necessitare di un intervento figurano anche quelle di preventivi e ordini clienti / fornitori; Gestionale2 non prevede numerazioni distinte per anno, ma possiamo eventualmente ovviare anteponendo alle numerazioni una cifra che lo rappresenti, così da poter ripartire da 1 ad inizio esercizio.

All'atto dell'emissione del primo ordine operiamo una forzatura di questo genere:

| 🕞 11octt00 - Ordini cli | i [rel.2018:00] – 🗆 🗙                                                         |
|-------------------------|-------------------------------------------------------------------------------|
| File Dati Azioni Co     | gamenti ?                                                                     |
| 😣   🕐 🚻   🚽             | #   ⊖   K < ▶ N 5   X   0 "Butternet"                                         |
| / 🔒 🖣 🌗 🤇               | 🛛 🕢 🚇 🛛 🞯 Drdini 🔹 🞯 Evadbilità 🎯 Fatturato 💿 Scadenze 💿 Magazzino            |
| 000 SOCIETA' DEMO EVA   | ATION   B8 Esercizio 2018   Sabato 15/12/2018   MASTER   ar                   |
| Progressivo 190.00      |                                                                               |
| Priorità evadibilità    | Consegna Faturare a Iter documento Stampa Totali                              |
| Magazzino               | Pagamento Pagamento Pag. Personalizzato                                       |
| Sconto cassa            |                                                                               |
| Banca appoggio          |                                                                               |
| Listino                 | IVA IVA                                                                       |
| Divisa                  |                                                                               |
| Testata Destinazione M  | e Traspoto Commessa e centro C/R Interessi di mora                            |
| Banca incasso           | c11octt00 - Q-004                                                             |
| Ordine cliente          |                                                                               |
| Piforimonto             | Questo progressivo non è congruente col contatore. Vuoi comunque              |
|                         |                                                                               |
| Lodice note             |                                                                               |
| Testo apertura          | Si No                                                                         |
| Testo chiusura          |                                                                               |
| Agente                  | Cliente                                                                       |
| Agente ispettore        |                                                                               |
|                         |                                                                               |
| Lingua                  |                                                                               |
| Addebito spese fattura  | Di Secondo anagrafica O Non addebitare Addebitare                             |
| Conai                   | Comportamento derivato tabella parametri CONAI V Eservizione contributo CONAI |
|                         | ç >                                                                           |
| Progressivo             | O <u>K</u> <b>Esci</b> Appliga                                                |

Per versioni inferiori alla 2018.00 o se si utilizza il "vecchio" programma gestione ordini clienti, la maschera che si presenta sarà questa:

| G GESORUTT Gesti                                                        | one ordini clienti rei 2018 u | 0      |                                               | _     |   | ~ |
|-------------------------------------------------------------------------|-------------------------------|--------|-----------------------------------------------|-------|---|---|
| File Dati Ufficio                                                       | Programma Collegato           | ?      |                                               |       |   |   |
| 🚫   🕜 Q                                                                 | 🖹 👬 🛅 🛛 🔣                     | < ► N  | ▼   ∑   î ⊍                                   |       |   |   |
| 000 SOCIETA' DEMO   B8 Esercizio 2018   Sabato 15/12/2018   MASTER   ar |                               |        |                                               |       |   |   |
| progressivo                                                             | 190001 ∓ ▼                    |        |                                               |       |   |   |
| Testata 1 Testata 2 Testata 3 Righe 4 Esci                              |                               |        |                                               |       |   |   |
| codice magazzino<br>data protocollo                                     | · ·                           | MENU13 | Selezione funzione di lavoro rel 2018 00      |       | × |   |
| codice fattura                                                          | •                             |        | progressivo da assegnare con il tasto funzior | ne F4 |   |   |
| ordine cliente                                                          |                               |        |                                               |       |   |   |
| riferim./consegna                                                       |                               |        |                                               |       |   |   |
| pagamento                                                               | <b>*</b> •                    |        |                                               |       |   |   |
| sconto cassa                                                            | •                             |        | <u>P</u> rosegui <u>F</u> orzatura            |       |   |   |
| banca appoggio                                                          |                               |        |                                               |       |   |   |

A questo proposito dobbiamo tener conto del numero massimo di ordini / preventivi emessi nel corso di un anno per valutare il numero di cifre da utilizzare per individuare l'anno: nell'esempio abbiamo utilizzato due cifre ottenendo la possibilità di emettere 9999 ordini nel 2019. Il contatore prevede 8 cifre quindi avremmo ottenuto il medesimo risultato inserendo "20190001", oppure la possibilità di inserire 99999 ordini inserendo "1900001" e così via....

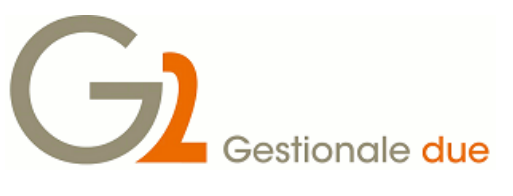

## Avvertenze importanti

E' assolutamente necessario prestare attenzione all'anno selezionato, soprattutto nei primi mesi dell'anno, quando succede spesso di lavorare sia nell'anno in chiusura che in quello appena aperto: assicuriamoci quindi sempre di essere collegati con l'anno giusto.

Il codice dell'esercizio che si conferma in fase di accesso al Gestionale2 determina infatti l'anno di competenza per i movimenti inseriti.

Questo aspetto è da tenere in particolare considerazione per coloro che utilizzano il MODULO DELLA TENTATA VENDITA, per quanto riguarda le operazioni di GENERAZIONE DATI DI CARICO e IMPORTAZIONE DATI SCARICATI.